# Настройка принтера этикеток POScenter PC80 с онлайн-кассой Эвотор

## Подготовка к работе

- 1. Подключить принтер этикеток POScenter PC80 к онлайн-кассе Эвотор камелем USB ТҮРЕ А USB ТҮРЕ В в любой свободный USB разъем.
- 2. Подключить сетевые адаптеры к принтеру этикеток POScenter PC80 и онлайн-кассе Эвотор, включить сете вые адаптеры в розетку.
- 3. Включить принтер этикеток POScenter PC80 и онлайн-кассе Эвотор, дождаться загрузки.

## Первый запуск ЭВОТОР и первичная настройка

Нажмите Начать работу на главном экране

- 2. Подключитесь к интернету через мобильную сеть или к доступной Wi-Fi сети.
- 2. Подключитесь к интернету через мобильную сеть или к доступной Wi-Fi сети.

1.

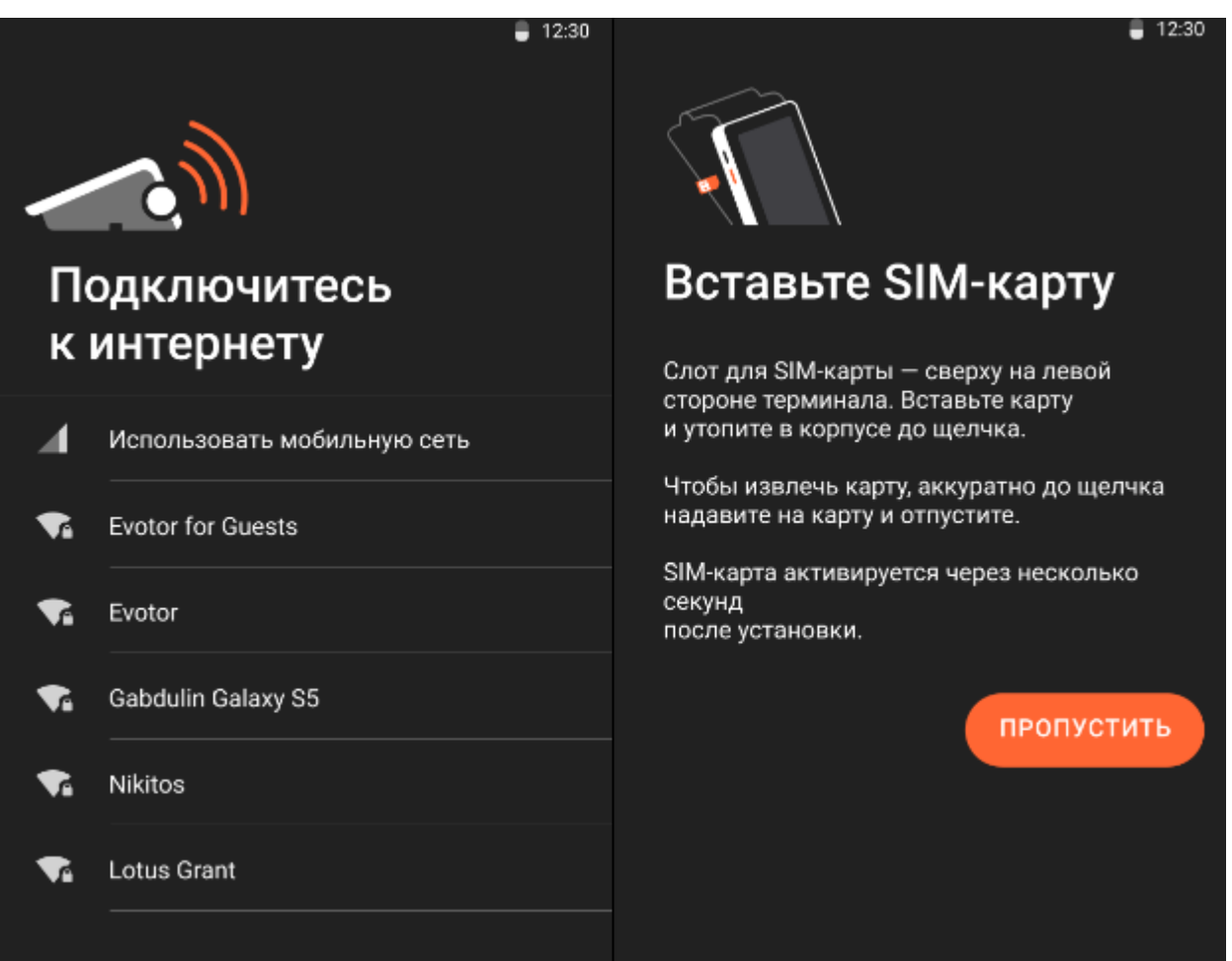

- Если вы выбрали мобильную сеть, вставьте SIM-карту в терминал.
- 3.

При первом запуске Эвотор будет проверять доступные обновления.

4.

#### Установите дату и время и нажмите Далее.

**Регистрация** (для настройки принтера этикеток POScenter PC80 с онлайн-кассой Эвотор не обязательно. Можно пропустить п.5-8)

3.

При первом запуске Эвотор будет проверять доступные обновления.

4.

4.

#### Установите дату и время и нажмите Далее.

**Регистрация** (для настройки принтера этикеток POScenter PC80 с онлайн-кассой Эвотор не обязательно. Можно пропустить п.5-8)

🔻 🔟 🥛 12:30 Дата и время Точное время необходимо для пробития чеков на кассе, отчетности и работы приложений. GMT+3, Московское время ИЗМЕНИТЬ ЧАСОВОЙ ПОЯС 8 августа, 12:30 ИЗМЕНИТЬ ДАТУ И ВРЕМЯ ДАЛЕЕ Ищем обновления...

#### Установите дату и время и нажмите Далее.

**Регистрация** (для настройки принтера этикеток POScenter PC80 с онлайн-кассой Эвотор не обязательно. Можно пропустить п.5-8)

**Регистрация** (для настройки принтера этикеток POScenter PC80 с онлайн-кассой Эвотор не обязательно. Можно пропустить п.5-8)

- 5. Зарегистрируйте терминал в соответствии с заявлением ФНС. Введите:
  - Реквизиты организации
  - Регистрационный номер кассы
  - Укажите систему налогообложения. Если вы используете несколько установите

| Регистрация в ФНС<br>Обязательный шаг перед началом легальных<br>продак. После регистрации на чеках появится<br>фискальный признак, а налоговая службе станет<br>получать все чеки в реальном времени. | Реквизиты<br>организации<br><sup>ИНН аладельца жассы</sup> | Система<br>налогообложения<br>Выберите одну или несколько систем<br>налогообложения: | Система<br>налогообложения<br>Выберите одну или несколько систем<br>налогообложения: |
|----------------------------------------------------------------------------------------------------|------------------------------------------------------------|--------------------------------------------------------------------------------------|--------------------------------------------------------------------------------------|
| Помогаете с настройкой?<br>Если вы помогаете предпринимателю<br>с настройкой кассы, введите свой код<br>партнера.                                                                                      | Название организации                                       | Обычная<br>Упрощенная, доход                                                         | <ul> <li>Упрощенная, доход</li> <li>Упрощенная, доход минус расход</li> </ul>        |
| ВВЕСТИ КОД ПАРТНЕРА                                                                                                    | Адрес торговой точки                                       | Упрощенная, доход минус расход                                                       | ЕНВД<br>Патентная                                                                    |
| ПРОПУСТИТЬ ЗАРЕГИСТРИРОВАТЬ                                                                                                    | Компания торгует в интернете<br>Компания оказывает услуги  | Патентная<br>Единый сельскохозяйственный налог                                       | Елиний сельскохозяйственный налог<br>Выберите систему по умолчанию                   |
|                                                                                                    | ДАЛЕЕ                                                      | ДАЛЕЕ                                                                                | Обычная<br>Упрощенная, доход                                                         |

одну по умолчанию

6. Подключитесь к ОФД - введите реквизиты оператора и нажмите Далее.

7. Проверьте все данные еще раз и нажмите Зарегистрировать.

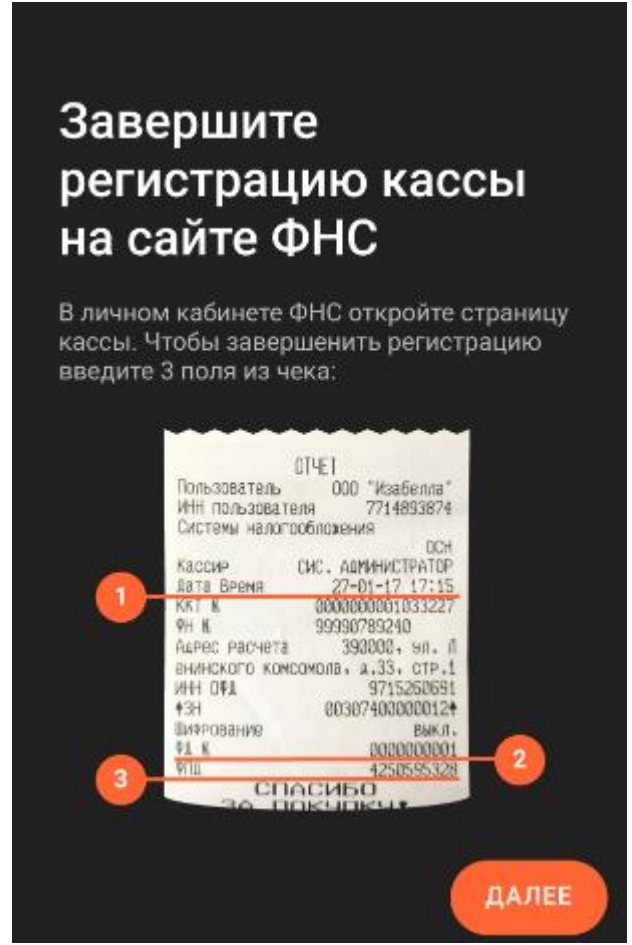

- 8. Завершите регистрацию кассы и отправьте данные в ФНС
- 9. Завершите настройку:
  - Примите соглашение об использовании.
  - Введите номер телефона владельца.
  - Выберите ваш магазин из списка.

# Регистрация/Вход в Личный Кабинет ЭВОТОР и установка плагина для работы принтера POScenter PC80

1. Для входа в Личный кабинет наберите в веб браузере адрес <u>https://lk.evotor.ru/</u>. Если это ваш первый вход в Личный кабинет, то нажмите кнопку «Регистрация» в правом верхнем углу экрана. В открывшемся окне:

| Регистрация             |
|-------------------------|
| +7 (9) 08529            |
| •••••                   |
| ••••••                  |
| ЗАРЕГИСТРИРОВАТЬСЯ      |
| У меня уже есть аккаунт |

 укажите номер телефона владельца бизнеса, на который зарегистрирован терминал (или несколько терминалов), два раза введите пароль и нажмите кнопку «Зарегистрироваться». Откроется окно, в котором нужно ввести код подтверждения, высланный в SMS сообщении на телефонный номер, указанный при регистрации.

| СМС подтверждение               |
|---------------------------------|
| Для ввода кода осталось 15 мин. |
| ОК                              |
| ПЕРЕВЫСЛАТЬ                     |
|                                 |

3. Если вы уже зарегистрированы, то пройдите авторизацию в окне, которое открывается по умолчанию

| Авторизация |                              |  |
|-------------|------------------------------|--|
| +7          |                              |  |
| Пароль      | 2                            |  |
|             | Забыли пароль                |  |
|             | войти                        |  |
| У мен       | я нет аккаунта, хочу завести |  |

- 4. Введите номер телефона, на который вы зарегистрировали смарт-терминал Эвотор при его первом запуске, укажите заданный ранее вами пароль и нажмите КНОПКУ «Войти».
- 5. Перейдите в магазин приложений ЭВОТОР по ссылке <u>https://market.evotor.ru/store/apps</u>, перейдите в категорию драйверы и выберете Принтер Этикеток и нажмите «АКТИВИРОВАТЬ», вы попадете в меню «Мои Покупки».
- 6. Нажмите кнопку «Открыть» под иконкой драйвера этикеток.
- 7. Выберете терминалы на которые хотите установить драйвер и нажмите применить. Доступ приложения на смарт-терминалах изменится, когда терминал будет подключен к интернету.

## Настройка принтера этикеток POScenter PC80 на онлайн-кассе Эвотор.

- 1. Зайдите в меню Настройки → Оборудование, пролистайте до пункта «Принтер ценников и нажмите «ДОБАВИТЬ ПРИНТЕР ЦЕННИКОВ».
- 2. Выберите СОФТ-Центр Универсальный Драйвер 1.1.17.
- 3. выберите порт в который подключен POScenter PC80.
- Укажите размеры этикеток или ценников в зависимости от размеров установленного рулона. ОПЦИОНАЛЬНО: укажите Дополнительные Поля, Размеры Шрифтов, Штрихкодов, Контрастности, Дополнительные параметры.
- 5. Нажмите «СОХРАНИТЬ» в правом верхнем углу.